## Edvance360 QUICKSTART GUIDE How to Create a User

## 1

To create a new user account manually in Edvance360, first log in as an Administrator and click on the Admin Tab.

| <b>Edvance</b> 360    | 术 Home                                               | ⑦ Courses                        | 🖀 Communities | Resources        | 🛗 Calendar      | 🗢 Admin | <b>⊘</b> Help |               |
|-----------------------|------------------------------------------------------|----------------------------------|---------------|------------------|-----------------|---------|---------------|---------------|
| Administration        |                                                      |                                  |               |                  |                 |         |               |               |
| ✿ CONFIG & SETTINGS → |                                                      |                                  |               |                  |                 |         |               |               |
|                       | ANNOUNCEN                                            | IENTS                            |               |                  |                 |         |               |               |
|                       | View All                                             |                                  |               |                  |                 |         |               |               |
|                       | Message                                              |                                  |               | 0                |                 |         |               | Mark All Read |
|                       |                                                      |                                  |               |                  |                 |         |               |               |
| 💉 EXTERNAL LTI TOOLS  |                                                      |                                  | Lo            | gins Over The Pa | ast Thirty Days |         |               | ≡             |
| C SALES FORCE         | 04/19/2016<br>04/20/2016<br>04/25/2016<br>04/25/2016 | Login: 1<br>Login: 1<br>Login: 1 | 2             |                  |                 |         |               |               |
| Interports >          | 04/27/2016<br>04/28/2016                             | Login: 1                         | Login: 3      |                  |                 |         |               |               |

2

Click on the User Management link in left-hand navigation bar. Then click Users from the drop down list.

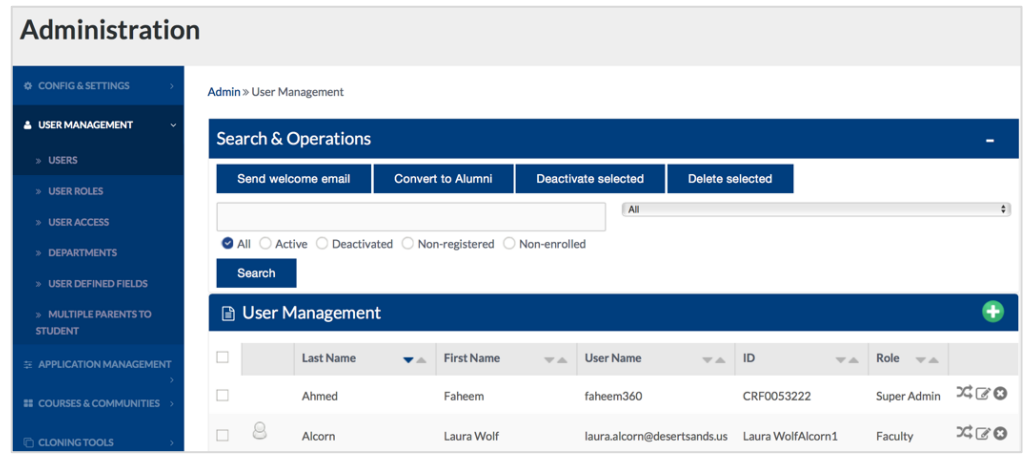

## 3

4

Click the "Add New User" link at the top-right of the page and add the pertinent, available information. **Note:** Only the red asterisked fields are required. Click the "Submit" button to complete.

| Administration                   |                                                    |          |            |         |                 |                   |                |                   |             |          |  |  |
|----------------------------------|----------------------------------------------------|----------|------------|---------|-----------------|-------------------|----------------|-------------------|-------------|----------|--|--|
| ♦ CONFIG & SETTINGS →            | Admin » User Managem                               | ent      |            |         |                 |                   |                |                   |             |          |  |  |
|                                  | Search & Operations                                |          |            |         |                 |                   |                |                   |             |          |  |  |
| » USERS                          |                                                    |          |            |         |                 |                   |                |                   |             |          |  |  |
| » USER ROLES                     | Send welcome e                                     | conven   |            | Deactiv | ate selected    | Delete se         | elected        |                   |             |          |  |  |
| » USER ACCESS                    |                                                    |          |            |         | All             |                   |                |                   |             | \$       |  |  |
| » DEPARTMENTS                    | All Active Deactivated Non-registered Non-enrolled |          |            |         |                 |                   |                |                   |             |          |  |  |
| » USER DEFINED FIELDS            | Search                                             |          |            |         |                 |                   |                |                   |             | Add New  |  |  |
| » MULTIPLE PARENTS TO<br>STUDENT | 🕒 User Manag                                       | gement   |            |         |                 |                   |                |                   |             | <b>•</b> |  |  |
|                                  | Last                                               | Name 🗸 🔺 | First Name |         | User Name       | $\forall  \land $ | ID             | $\forall  \land $ | Role 📼 🛋    |          |  |  |
| >                                | Ahme                                               | ed       | Faheem     |         | faheem360       |                   | CRF0053222     |                   | Super Admin | XC0      |  |  |
| CLONING TOOLS                    | Alcor                                              | 'n       | Laura Wolf |         | laura.alcorn@de | sertsands.us      | Laura WolfAlco | rn1               | Faculty     | X 7 0    |  |  |
| 🖋 EXTERNAL LTI TOOLS             | Alvar                                              | rez      | Juan       |         | jalvarez        |                   | e360534fe      |                   | Learner     | ∞₹€©     |  |  |

After clicking the "Submit" button, you will be returned to the list of users. To complete the process, click the checkmark box to the left of the new user's name and click the "Send Welcome Email" to send the user a Welcome Email. The user will then be able to select a username and password to sign in. **Note:** To edit the Welcome email go to Admin>Config &Settings>Application Settings>Email Settings.

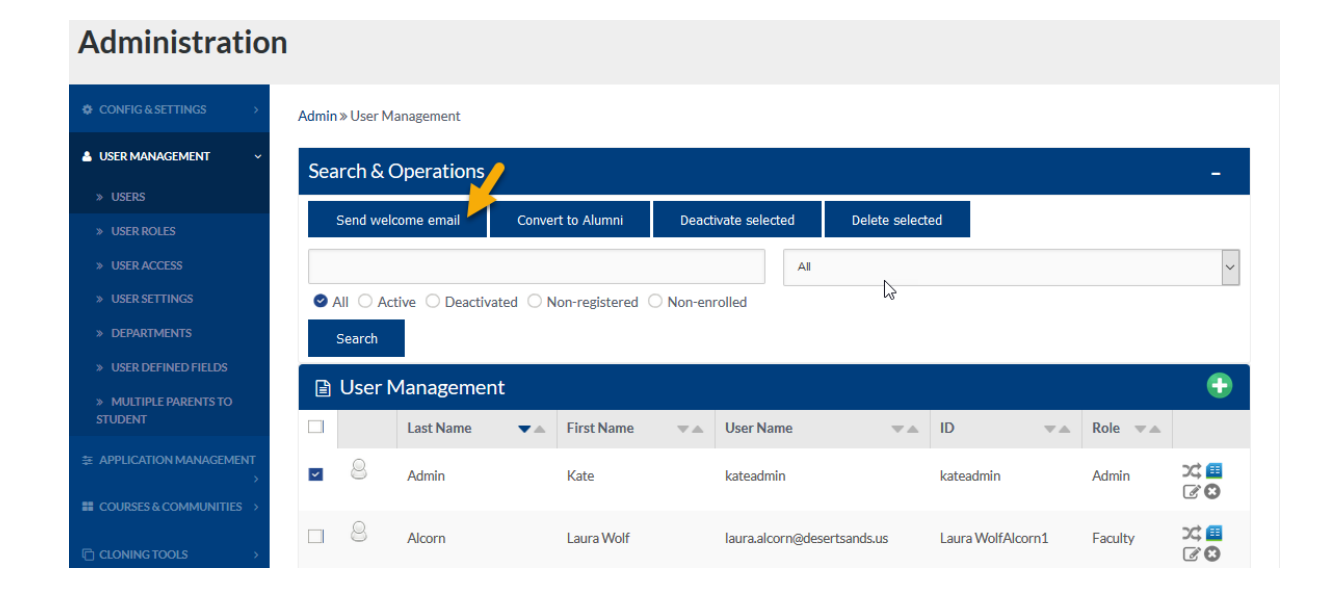